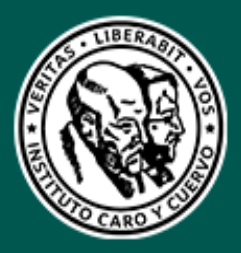

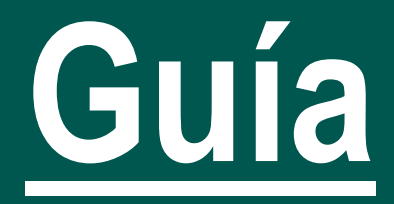

# COM-G-11

Guía rápida de configuración activación de doble factor de autenticación – office 365

Instituto Caro y Cuervo

Grupo de Grupo de Tecnologías de la Información

15/05/2025

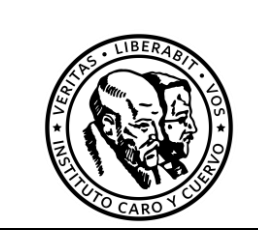

Código:

Versión: X.0

Página 2 de 14

Fecha:

#### TABLA DE INFORMACIÓN DEL DOCUMENTO

| Versión | Fecha de<br>aprobación | Elaborado                                                                                                    | Revisado                                                                                   | Aprobado                                                                                      | Descripción del cambio                  |
|---------|------------------------|----------------------------------------------------------------------------------------------------|--------------------------------------------------------------------------------------------|-----------------------------------------------------------------------------------------------|-----------------------------------------|
| 1.0     | 15/05/2025             | Manuel<br>Gómez<br>Patiño –<br>Profesional<br>Especializado<br>Jeisson<br>Javier Lis<br>Durán<br>Administrador<br>de Servidores<br>- Contratista | Alix Lorena<br>Moreno–<br>Oficial de<br>Seguridad<br>de la<br>Información<br>– Contratista | Ricardo<br>Palacio Peña<br>Coordinador<br>del Grupo de<br>Tecnologías<br>de la<br>Información | Creación de la guía de<br>configuración |

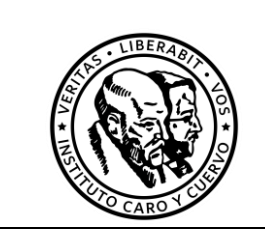

Código:

Versión: X.0

Página 3 de 14

Fecha:

### ÍNDICE DE CONTENIDO

| IN | TRODU   | CCIÓN                                                 |
|----|---------|-------------------------------------------------------|
| 1  | OBJ     | ETIVO6                                                |
|    | Objetiv | os específicos6                                       |
| 2  | ALC     | ANCE6                                                 |
| 3  | TÉR     | MINOS Y DEFINICIONES                                  |
| 4  | DES     | CRIPCIÓN7                                             |
|    | 4.1     | Acceso7                                               |
|    | 4.2     | Ingreso y autenticación                               |
|    | 4.3     | Asistente de configuración8                           |
|    | 4.4     | Descarga y configuración de Microsoft Authenticator10 |

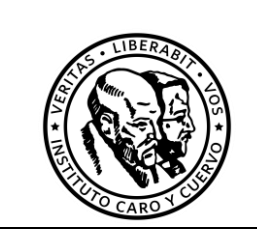

Código:

Versión: X.0

Página 4 de 14

Fecha:

### ÍNDICE DE ILUSTRACIONES

| Ilustración 1 contraseña del ICC               | 7  |
|------------------------------------------------|----|
| Ilustración 2 Más información                  | 8  |
| Ilustración 3 Obtener la aplicación            | 9  |
| Ilustración 4 Configuración de la cuenta       | 9  |
| Ilustración 5 Microsoft Authenticator Android  | 10 |
| Ilustración 6 Microsoft Authenticator IOS      | 10 |
| Ilustración 7 Digitalización del código QR     | 11 |
| Ilustración 8 Prueba de autenticación          | 12 |
| Ilustración 9 Confirmación de la autenticación | 13 |
| Ilustración 10 Configuración de la cuenta      | 14 |
| Ilustración 11 Configuración de la cuenta      | 14 |

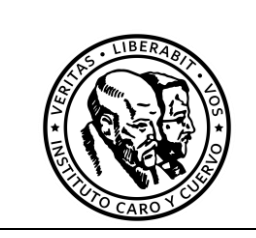

Código:

Versión: X.0

Página 5 de 14

Fecha:

#### INTRODUCCIÓN

En un entorno digital cada vez más expuesto a amenazas de seguridad, proteger la información corporativa y personal se ha vuelto una prioridad. Office 365, como una de las plataformas más utilizadas para la colaboración y productividad empresarial, ofrece diversas herramientas para fortalecer la seguridad de las cuentas de usuario. Una de las más efectivas es la autenticación en dos factores (2FA), también conocida como verificación en dos pasos.

Esta guía ayuda a configurar la autenticación en dos factores en la cuenta de Office 365, paso a paso. Con esta medida, se agrega una capa adicional de seguridad al iniciar sesión, asegurando que solo el usuario pueda acceder a la cuenta, incluso si alguien más obtiene la contraseña.

La guía está diseñada para usuarios con conocimientos básicos en el uso de Office 365, y se enfoca en entornos organizacionales donde la protección de la información es una prioridad. No se incluyen configuraciones avanzadas para administradores de TI ni la implementación masiva a nivel corporativo, aunque se brindan recomendaciones generales aplicables a distintos contextos.

Al finalizar este proceso, la cuenta estará mejor protegida contra accesos no autorizados, contribuyendo a la seguridad de la información del Instituto Caro y Cuervo.

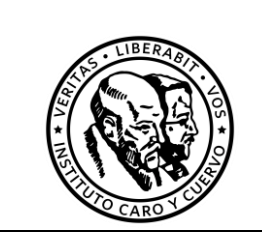

Código: Versión: X.0

Página 6 de 14

Fecha:

#### 1 OBJETIVO

Proporcionar a los usuarios una guía clara y detallada para la configuración de la autenticación de dos factores (2FA) en Office 365, con el fin de fortalecer la seguridad de las cuentas y proteger la información confidencial contra accesos no autorizados.

#### Objetivos específicos

- Explicar la importancia de la autenticación de dos factores como una medida de seguridad adicional en entornos corporativos.
- Guiar al usuario paso a paso en el proceso de activación y configuración de la autenticación de dos factores en Office 365.
- Brindar recomendaciones y buenas prácticas para el uso seguro y eficiente de los métodos de verificación utilizados en la autenticación de dos factores.
- Abarcar el proceso completo de activación, configuración y uso de 2FA utilizando los métodos de verificación más comunes, como aplicaciones móviles de autenticación.

#### 2 ALCANCE

Esta guía está dirigida a usuarios de Office 365 en este caso funcionarios, contratistas y estudiantes del Instituto Caro y Cuervo para fortalecer la seguridad de las cuentas institucionales mediante la configuración de la autenticación de dos factores (2FA).

#### **3 TÉRMINOS Y DEFINICIONES**

- Acceso no autorizado: Intento de entrar a una cuenta o sistema sin tener los permisos necesarios o sin la identidad verificada.
- **Aplicación de autenticación:** App móvil, como Microsoft Authenticator o Google Authenticator, que genera códigos de seguridad de un solo uso para la verificación en dos pasos.
- Autenticación en dos factores (2FA): Método de seguridad que requiere dos formas distintas de verificación para acceder a una cuenta. Generalmente combina algo que sabes (como una contraseña) con algo que tienes (como un dispositivo móvil).
- **Credenciales:** Información de acceso a una cuenta, típicamente compuesta por un nombre de usuario y una contraseña.
- Inicio de sesión: Proceso mediante el cual un usuario introduce sus credenciales (nombre de usuario y contraseña) para acceder a una cuenta.
- Método de verificación: Medio por el cual se realiza el segundo paso de la autenticación, como un mensaje SMS, llamada telefónica o código de una aplicación.

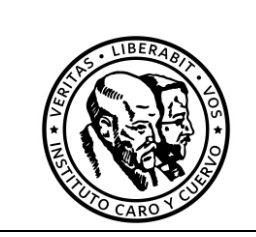

Versión: X.0 Página 7 de 14 Fecha:

Código:

- Office 365: Conjunto de aplicaciones y servicios de productividad en la nube de Microsoft, que incluye herramientas como Outlook, Word, Excel, Teams y OneDrive.
- Verificación: Proceso mediante el cual un sistema confirma la identidad del usuario antes de otorgar acceso.

#### 4 DESCRIPCIÓN

Se detalla a continuación la guía de configuración para activación de doble factor de autenticación para el funcionamiento de todos los productos en Office 365.

#### 4.1 Acceso

Acceda al portal de Office 365 mediante el siguiente enlace: Enlace a https://www.office.com/

#### 4.2 Ingreso y autenticación

Ingrese sus credenciales vigentes (usuario y contraseña) para iniciar sesión.

Ilustración 1 contraseña del ICC

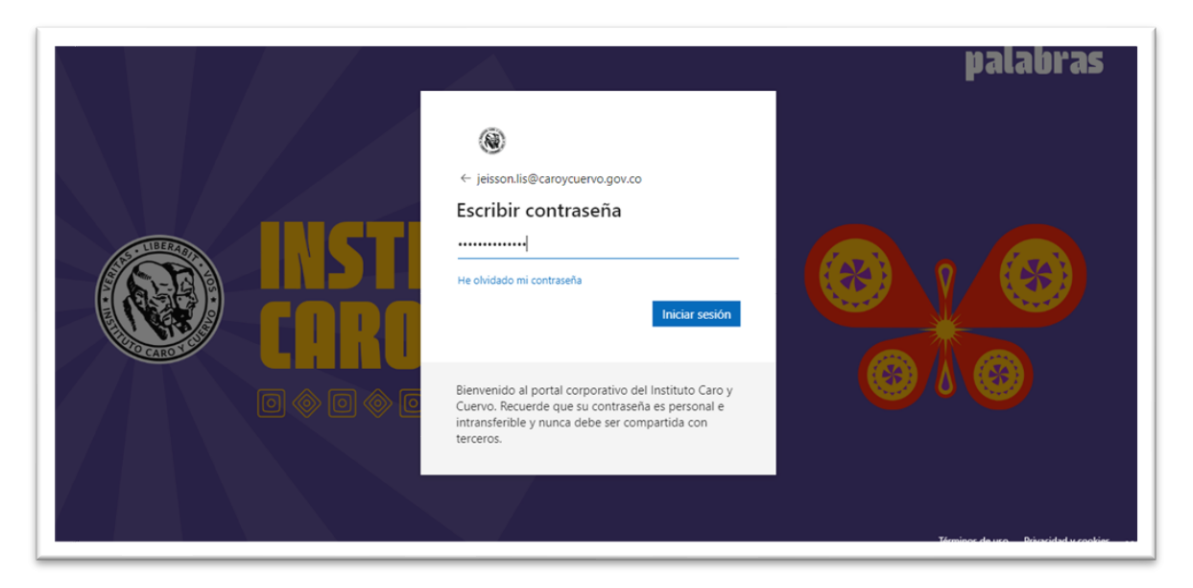

Si las credenciales ingresadas son correctas, la plataforma mostrará el siguiente mensaje. Para continuar, haga clic en "Siguiente".

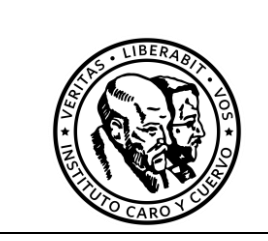

Código: Versión: X.0

Página 8 de 14

Fecha:

#### Ilustración 2 Más información

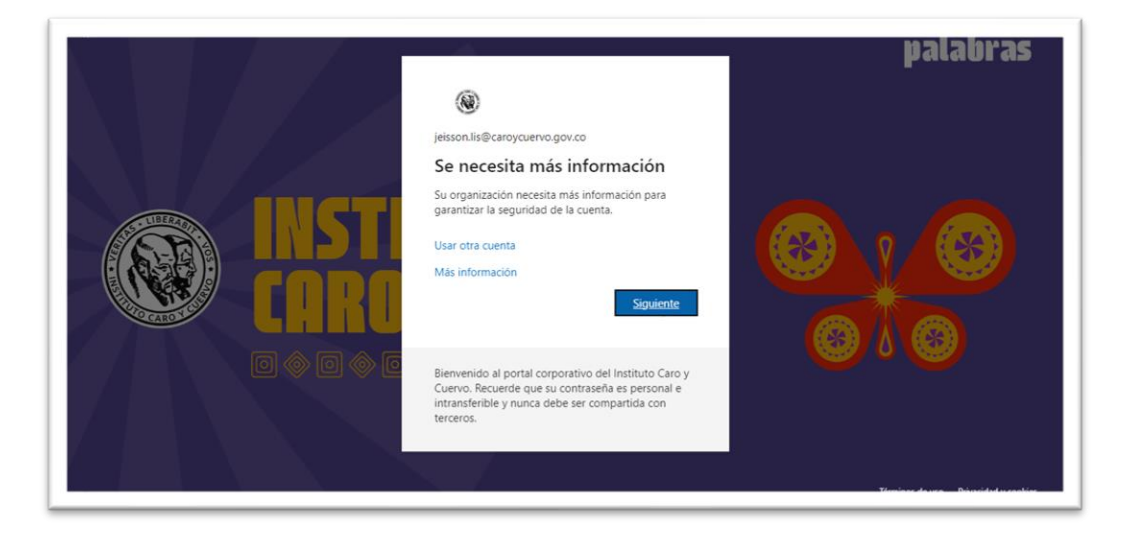

#### 4.3 Asistente de configuración

A continuación, será dirigido al asistente de configuración para la autenticación en dos pasos. Presione "Siguiente" para continuar con el proceso.

Ilustración 3 Obtener la aplicación

|               | Mantener la seguridad de la cuenta                                                                 |
|---------------|----------------------------------------------------------------------------------------------------|
| Micros        | oft Authenticator                                                                                  |
|               | Para empezar, obtenga la aplicación.                                                               |
|               | En el teléfono, instale la aplicación Microsoft Authenticator. Descargar ahora                     |
|               | Después de instalar la aplicación Microsoft Authenticator en tu dispositivo, elige<br>"Siguiente". |
|               | Siguiente                                                                                          |
| Quiero config | urar otro método                                                                                   |

Este es un documento controlado; una vez se descargue o se imprima se considera no controlado

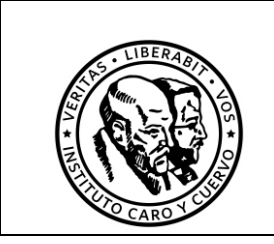

Versión: X.0 Página 9 de 14

Código:

Fecha:

Lea atentamente las indicaciones presentadas en pantalla. Una vez revisadas, haga clic en "Siguiente" para continuar.

Ilustración 4 Configuración de la cuenta

| Microsoft Authenticator  Configuración de la cuenta  Si se te solicita, permite notificaciones. Luego, agrega una cuenta y selecciona "Cuenta profesional o educativa".  Atrás  Guiero configurar otro método |                  | Mantener la seguridad de la cuenta                                                                                                    |
|----------------------------------------------------------------------------------------------------|------------------|----------------------------------------------------------------------------------------------------|
| Quiero configurar otro método                                                                                                    | Microso          | ft Authenticator<br>Configuración de la cuenta<br>Si se te solicita, permite notificaciones. Luego, agrega una cuenta y selecciona "Cuenta<br>profesional o educativa".<br>Atrás |
|                                                                                                    | Quiero configura | r otro método                                                                                                    |

#### 4.4 Descarga y configuración de Microsoft Authenticator

Descargue la aplicación Microsoft Authenticator desde la tienda de aplicaciones de su dispositivo móvil, ya sea Google Play Store (Android) o App Store (iOS).

Ilustración 5 Microsoft Authenticator Android

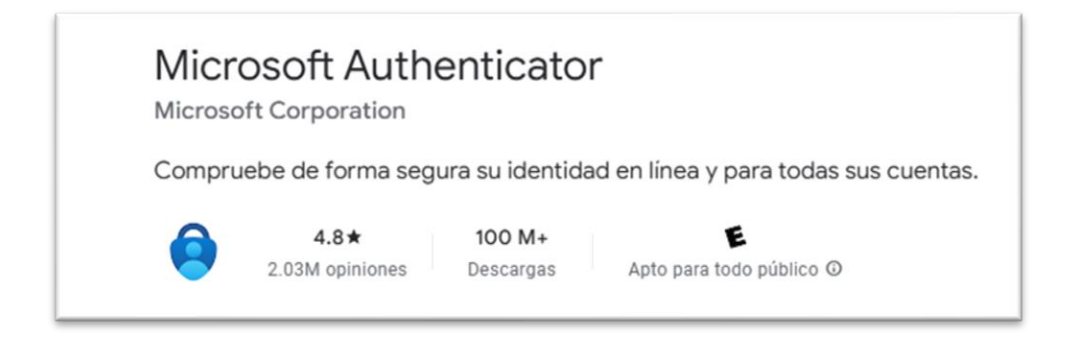

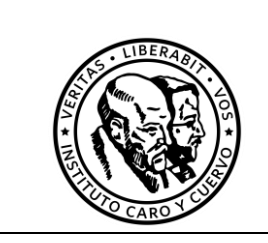

Código:

Versión: X.0

Página 10 de 14

Fecha:

#### Ilustración 6 Microsoft Authenticator IOS

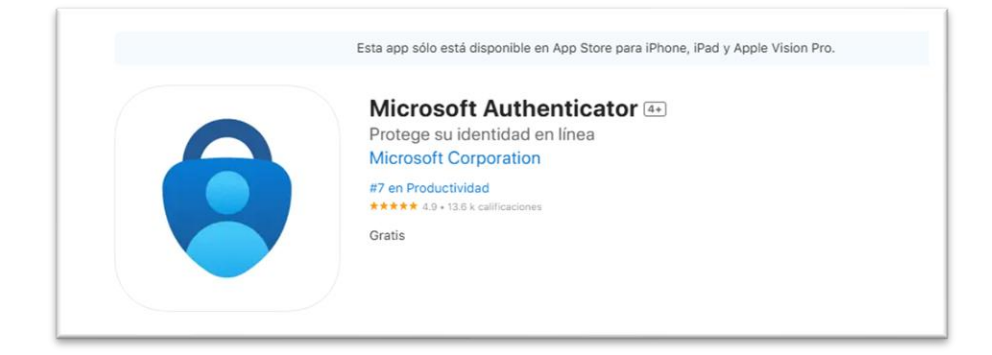

Abra la aplicación Microsoft Authenticator en su dispositivo móvil. Seleccione la opción "Cuenta profesional o educativa" y, a continuación, elija "Escanear código QR".

*Nota*: Si es la primera vez que utiliza la aplicación, esta le solicitará permisos para acceder a la cámara. Asegúrese de concederlos para poder escanear el código correctamente.llustración 7 Digitalización del código QR

| Mantener la se                                                                           | eguridad de la cuenta                                             |
|------------------------------------------------------------------------------------------|-------------------------------------------------------------------|
| Métod                                                                                    | do 1 de 2: Aplicación                                             |
| Aplicación                                                                               | 2<br>Contraseña de aplicación                                     |
| Microsoft Authenticator                                                                  |                                                                   |
| Digitalización del código QR                                                             |                                                                   |
| Usa la aplicación Microsoft Authenticator p<br>Authenticator y la cuenta quedarán empare | ara escanear el código QR. Así, la aplicación Microsoft<br>jadas. |
| Después de escanear el código QR, elije "Si                                              | guiente".                                                         |
|                                                                                          |                                                                   |
|                                                                                          | X                                                                 |
| ¿No puedes escanear la imagen?                                                           | <b>X</b>                                                          |
|                                                                                          |                                                                   |

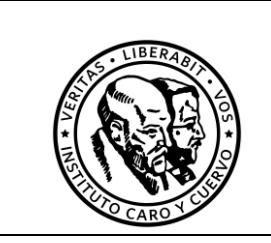

Versión: X.0 Página 11 de 14

Código:

Fecha:

En su dispositivo móvil se mostrará una notificación de solicitud de inicio de sesión. Seleccione el número que coincida con el valor mostrado en la pantalla de su computador para confirmar la autenticación.Ilustración 8 Prueba de autenticación

|        | Métod                                               | o 1 de 2: Aplicación                                       |
|--------|-----------------------------------------------------|------------------------------------------------------------|
|        | Aplicación                                          | 2<br>Contraseña de aplicación                              |
| Micros | oft Authenticator                                   |                                                            |
|        | Vamos a probarlo                                    |                                                            |
| _      | Para aprobar la notificación que<br>a continuación. | enviamos a la aplicación, escriba el número que se muestra |
|        |                                                     | Atrás Siguiente                                            |

Una vez seleccionado el valor numérico en su dispositivo móvil, la aplicación solicitará su autorización para completar el inicio de sesión. Presione "Sí" para aprobar la solicitud.

Si el proceso se ha completado correctamente, verá un mensaje de confirmación en pantalla.

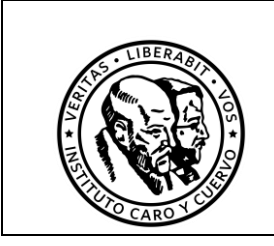

Código:

Versión: X.0

Página 12 de 14

Fecha:

#### Ilustración 9 Confirmación de la autenticación

| Mantener la seg               | guridad de la cuenta          |
|-------------------------------|-------------------------------|
| Método 1                      | l de 2: Aplicación            |
| Aplicación                    | 2<br>Contraseña de aplicación |
| Microsoft Authenticator       | $\mathbf{X}$                  |
| Quiero configurar otro método | Siguiente                     |

Acceda al siguiente enlace: <u>Enlace al portal.office365.com</u> para continuar con la configuración de los nuevos parámetros de seguridad.

En la notificación que recibirá en su dispositivo móvil, seleccione el valor numérico correspondiente y presione "Sí" para aprobar la solicitud. En caso de tener inconvenientes con la aplicación puede usar la opción: No puedo usar mi aplicación Microsoft Authenticator en este momento y le solicitará otras opciones para autenticarse en el servicio.

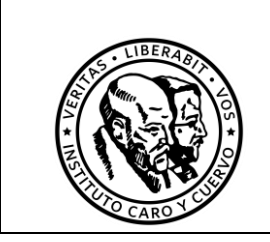

Código:

Versión: X.0

Página 13 de 14

Fecha:

#### Ilustración 10 Configuración de la cuenta

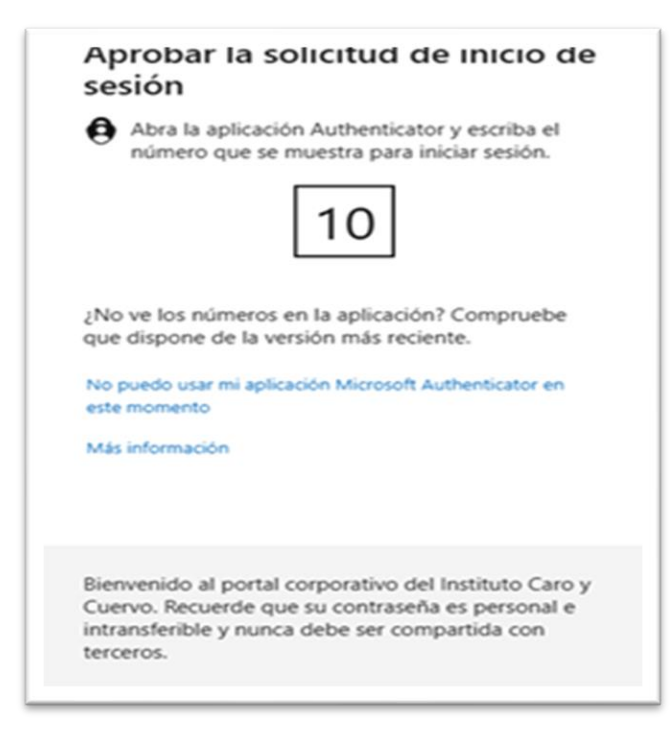

Si el proceso se completa correctamente, verá un mensaje de confirmación en pantalla. Se recomienda seleccionar la opción "No" para mayor seguridad si el inicio de sesión es en equipos públicos.

Ilustración 11 Configuración de la cuenta

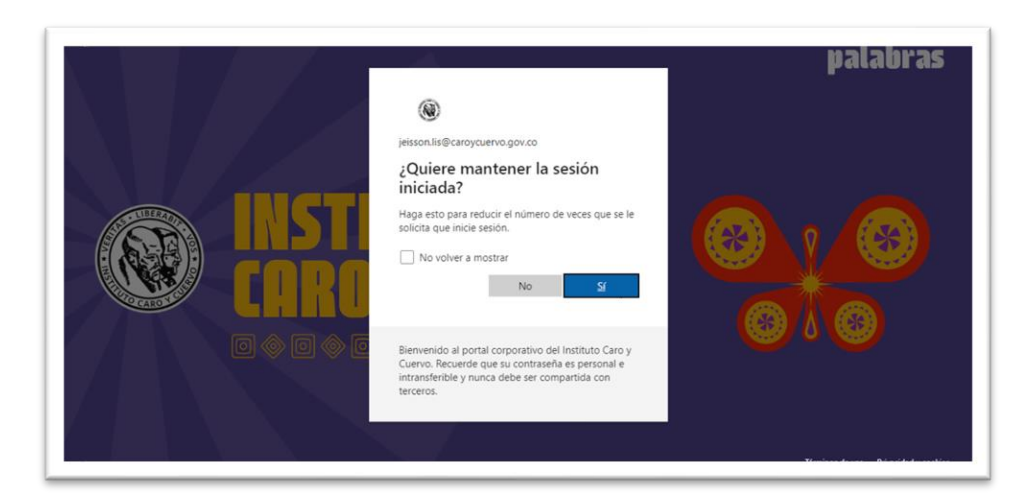

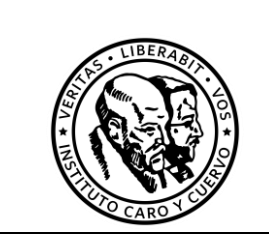

Versión: X.0

Código:

Página 14 de 14 Fecha:

A partir de este momento, para acceder a su cuenta de Office 365, deberá autenticarse utilizando su contraseña y el código temporal generado por la aplicación Microsoft Authenticator.

Si se tiene problemas para realizar el proceso, por favor registrar la solicitud a través de la mesa de ayuda: Enlace a la mesa de ayuda.